Telf.:+595 61 579 460 Site: une.edu.py/bellasartes e-mail: bellasartes@une.edu.py

Escuela Superior de Bellas Artes

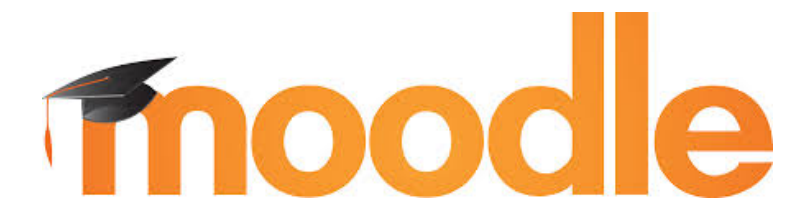

# Guía para la Utilización de la Plataforma MOODLE - Alumnos

#### Elaborado por:

- Lic. María Belén Benítez Gamarra,
- Lic. Verónica Elizabeth Gamarra Gaete

Año 2018 Ciudad Presidente Franco, Alto Paraná

# Escuela Superior de Bellas Artes

Telf.:+595 61 579 460 Site: une.edu.py/bellasartes e-mail: bellasartes@une.edu.py

### INDICE

| INTRODUCCION           | 3  |
|------------------------|----|
| ACCESO A LA PLATAFORMA | 4  |
| AGREGAR UNA TAREA      | 12 |
| DESCARGAR UN ARCHIVO   | 17 |
| PARTICIPAR EN FORO     | 19 |

Telf.:+595 61 579 460 Site: une.edu.py/bellasartes e-mail: bellasartes@une.edu.py

#### INTRODUCCION

La presente guía tiene como finalidad orientar a los alumnos de la Escuela Superior de Bellas Artes (ESBA) para la eficiente utilización de los recursos que dispone la plataforma MOODLE\_ESBA. La herramienta permitirá la interacción a distancia con el docente y así también con los compañeros, complementando con dicha herramienta el aprendizaje presencial. Los alumnos podrán compartir archivos de diversos tipos (Word, PDF, Excel, etc.), imágenes, participar de foros, responder a cuestionarios, realizar wikis, etc.

Cabe mencionar, que las funcionalidades que ofrece la plataforma MOODLE\_ESBA varían tanto en su denominación como en su existencia y no todas estas funcionalidades serán visibles a todos los usuarios, ya que dependerá del tipo de usuario asignado y de los permisos de acceso que cada uno tenga.

De modo general mencionaremos algunas de las funcionalidades: perfil de usuario editable en donde se puede incorporar foto, elegir idioma, poner descripciones, personalización del entorno mediante plantillas, repositorio personal de archivos, configuración de idioma, seguimiento del curso, progreso o itinerario formativo, evaluaciones, calificaciones, marcadores o enlaces web, ayuda, agenda, calendario, correo electrónico, grupo de trabajo, FAQs, página personal, blogs o wikis asociados.

El acceso a la plataforma MOODLE de la ESBA tanto para alumnos como para docentes será mediante un usuario y una contraseña, dichos datos deberá ingresar en el MOODLE, al cual se accede a través de la página web de la ESBA.

Telf.:+595 61 579 460 Site: une.edu.py/bellasartes e-mail: bellasartes@une.edu.py

### ACCESO A LA PLATAFORMA

La plataforma MOODLE es una aplicación web a la que se accede por medio de un navegador web (Mozilla, Chrome, Microsoft, Internet Explorer, Opera, etc.). Para poder utilizar se requiere de un ordenador (computadora portátil o computadora de escritorio) con un navegador web instalado, con conexión a internet y la dirección web (URL) del servidor donde MOODLE se encuentra alojado.

Para acceder al sistema, el alumno debe de disponer de un usuario y una contraseña, el cual se le será facilitado por el administrador de la plataforma.

Para acceder al espacio el alumno procederá de la siguiente manera:

 Colocar en el navegador el siguiente enlace: <u>www.esba.une.edu.py</u>, según se puede observar en la siguiente imagen:

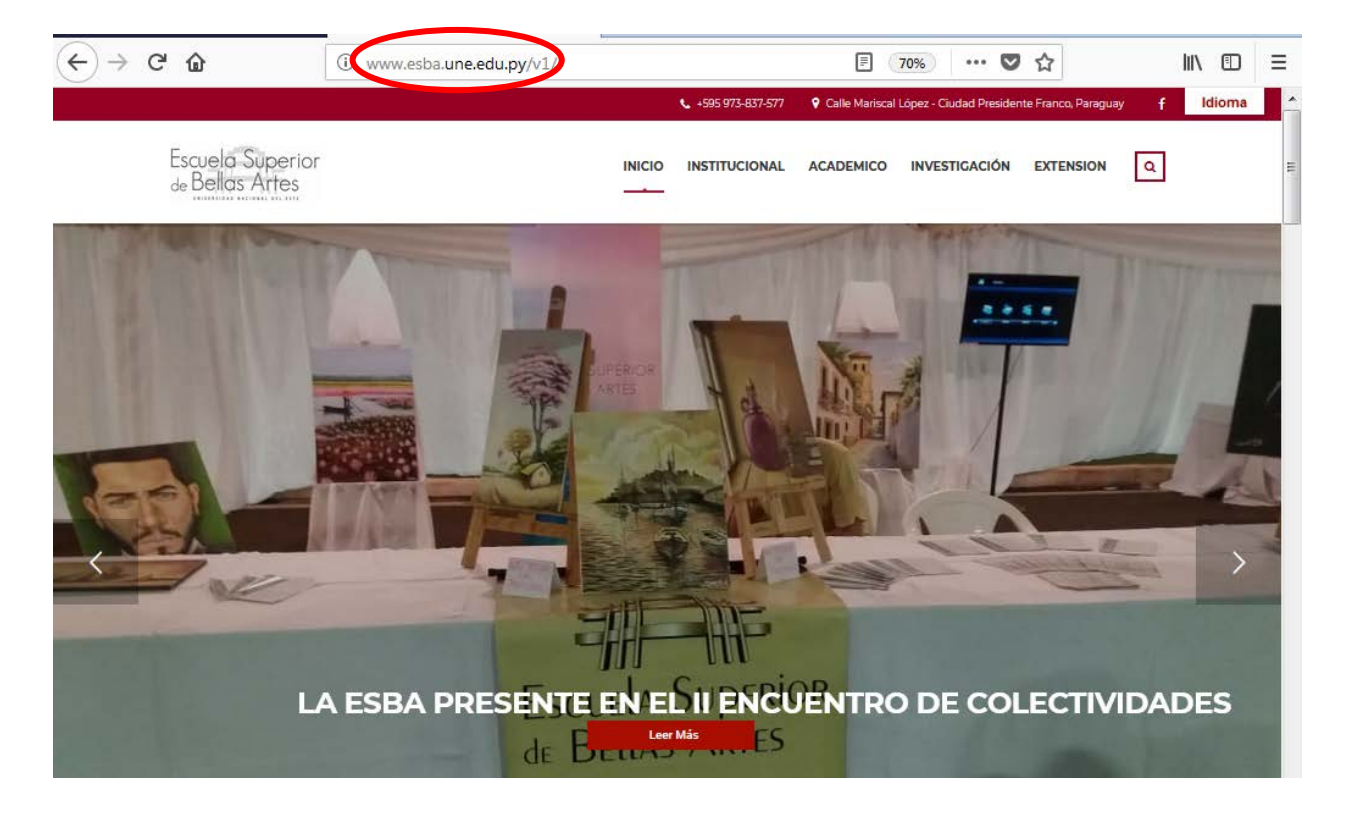

# Escuela Superior de Bellas Artes

Telf.:+595 61 579 460 Site: une.edu.py/bellasartes e-mail: bellasartes@une.edu.py

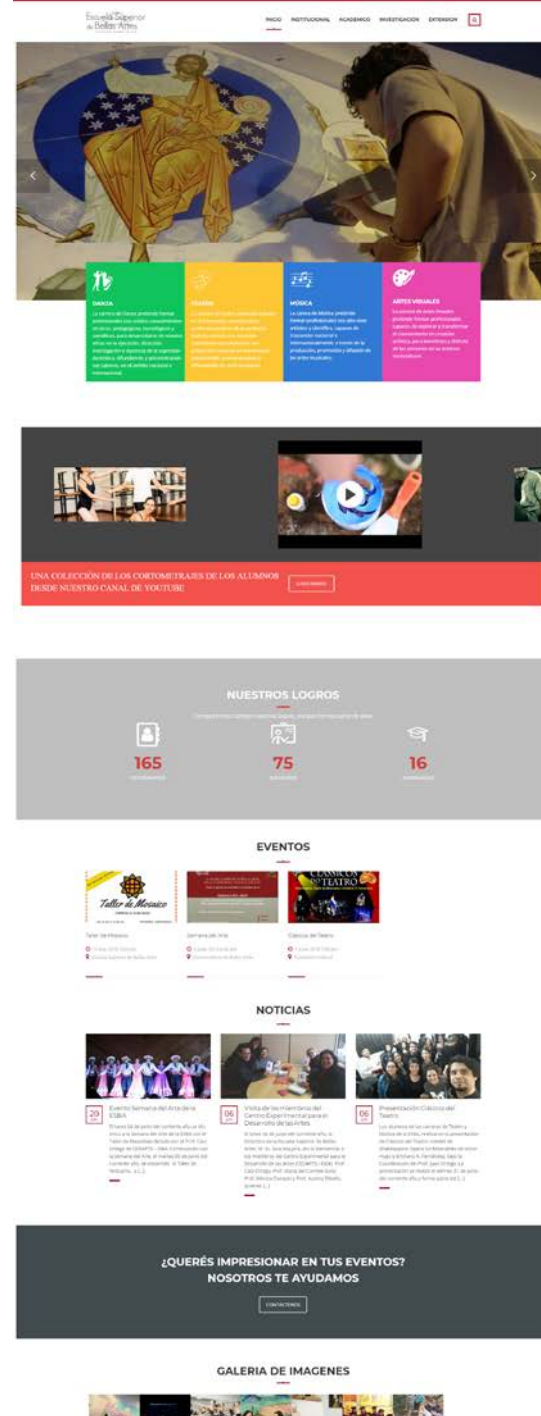

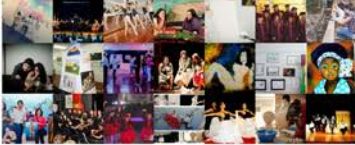

Telf.:+595 61 579 460 Site: une.edu.py/bellasartes e-mail: bellasartes@une.edu.py

2. Una vez ingresado a la dirección correspondiente, deberá dirigirse a la parte inferior de la página, lado izquierdo, sección APLICACIONES, seguidamente darle clic sobre el icono MOODLE, que puede observar en la siguiente imagen:

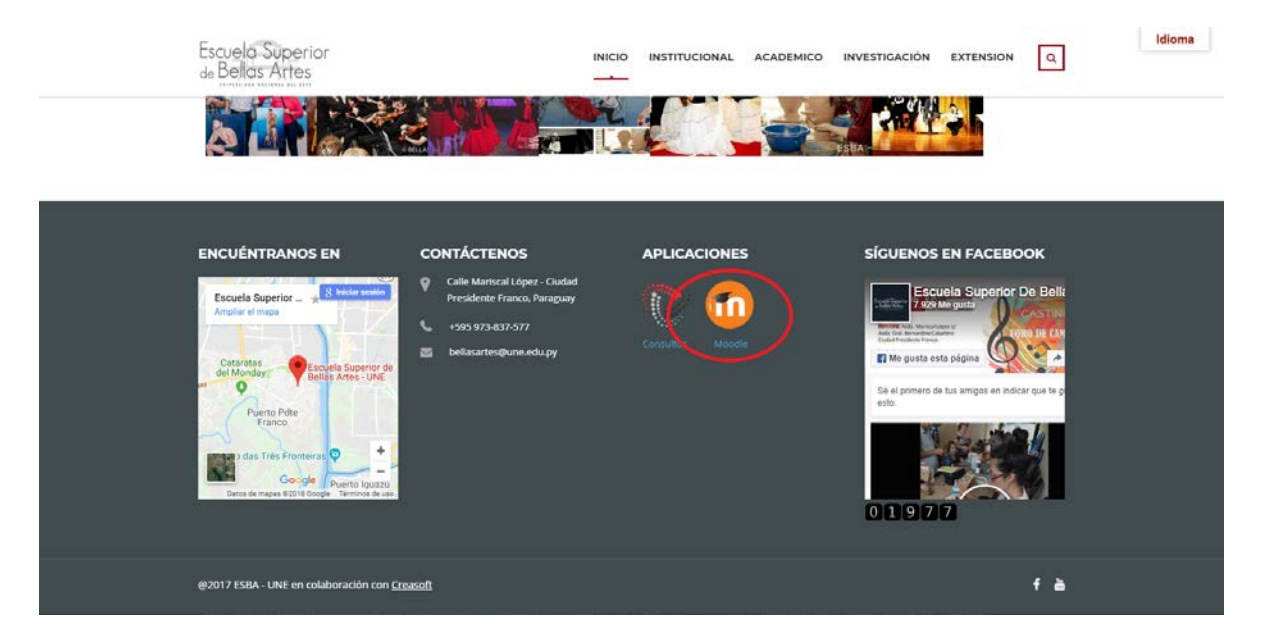

3. Automáticamente el navegador le habilitará una nueva pestaña en donde deberá de ingresar su usuario y su contraseña, los cuales le fueron proveídos por el administrador, la pestaña que le aparecerá es la siguiente:

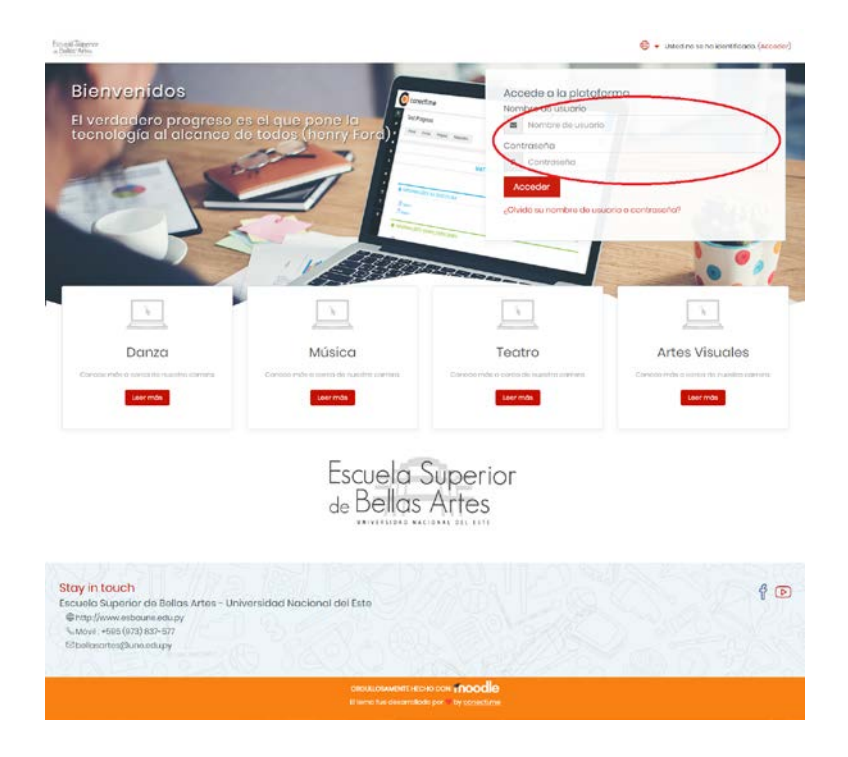

Telf.:+595 61 579 460 Site: une.edu.py/bellasartes e-mail: bellasartes@une.edu.py

 Una vez ingresado su usuario y contraseña deberá de presionar el botón "ACCEDER", el cual podrá observar en la siguiente imagen:

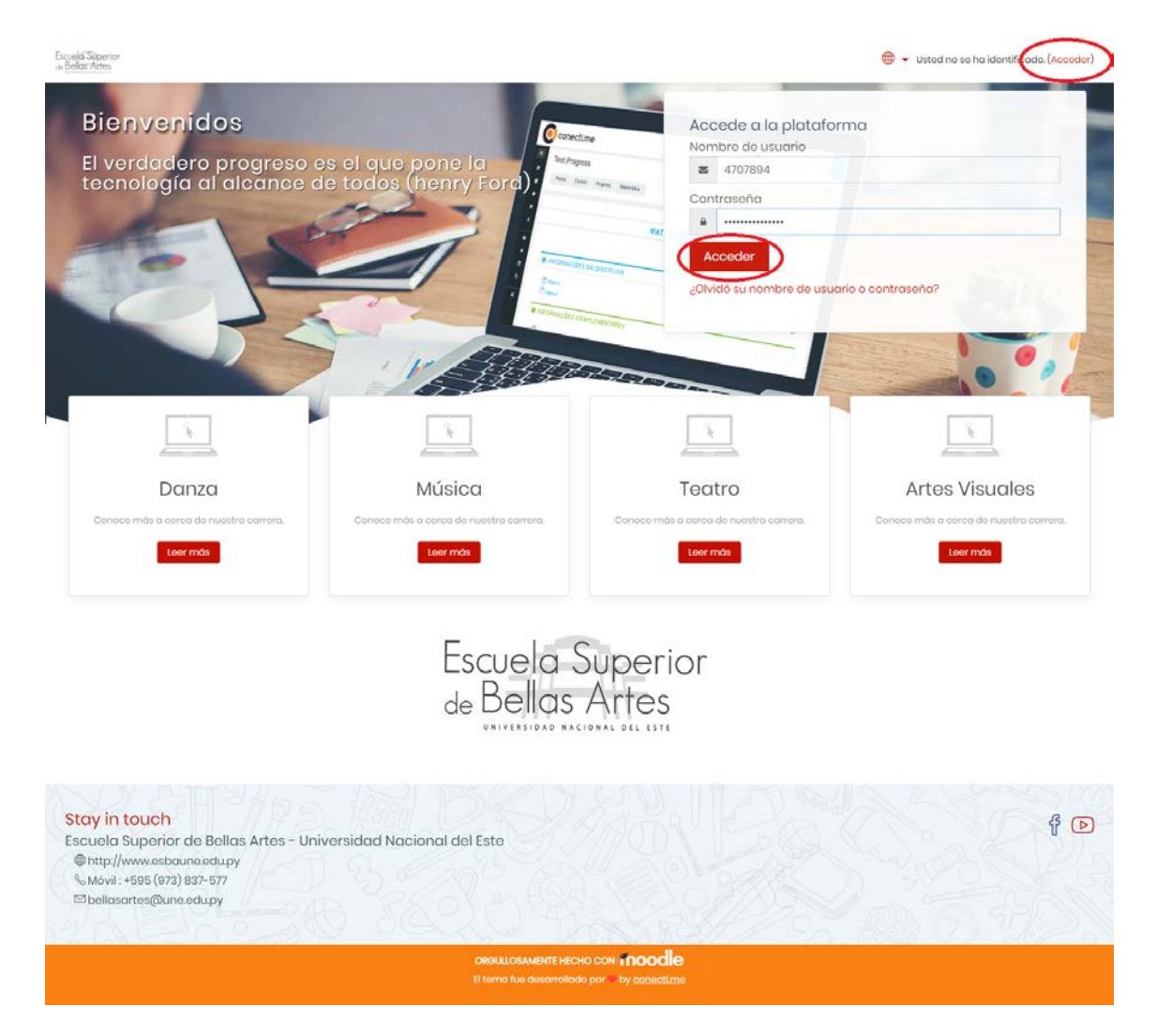

Cabe destacar, que al ingresar por primera vez se le solicitará cambiar la contraseña actual, por una nueva contraseña, recuerde anotar el usuario y la contraseña en un lugar seguro, al cual pueda acceder para verificar.

5. Una vez actualizado su nueva contraseña, ya se encontrara en su ESPACIO PERSONAL, donde tendrá disponible su fichero privado, calendario, eventos y en el espacio central, tendrá el listado de las materias cursadas, una vez identificado la materia a la cual desea acceder, deberá nada más darle clic sobre la misma, según puede observar en la imagen a continuación:

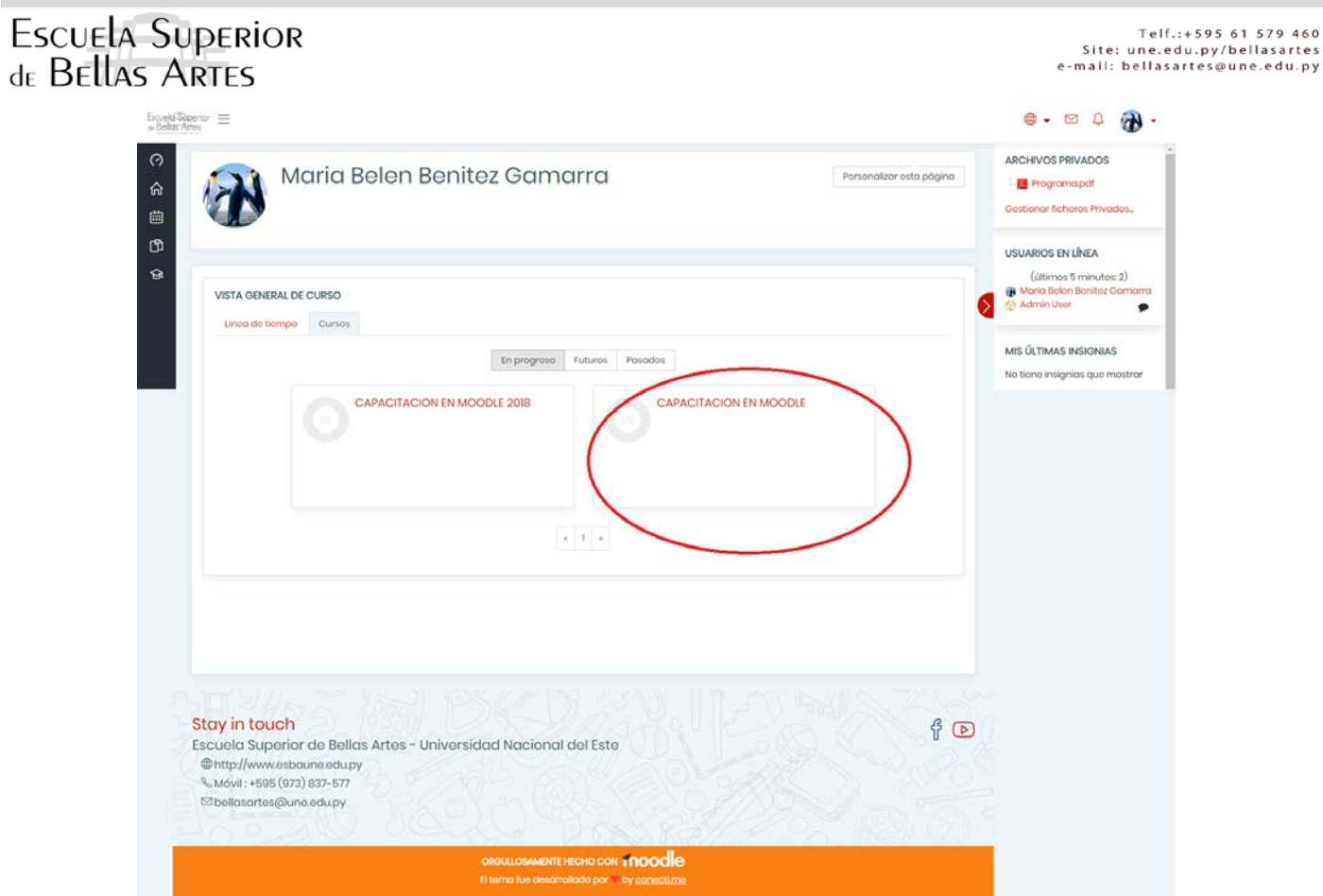

6. En el mismo espacio tendrá el acceso a otras opciones en el lado superior, en el lado derecho y en el lado izquierdo.

|           | ท Área personal 🛛 🗙                                               | + K                                              |                          |                                                                                              |          |
|-----------|-------------------------------------------------------------------|--------------------------------------------------|--------------------------|----------------------------------------------------------------------------------------------|----------|
|           | ← → ⊂ ŵ                                                           | www.esbaune.edu.py/moodle/moodle/my/             | (80%) … 🛡 🏠 🔍 Search     | ∓ IV 🛆 🖾 ≡                                                                                   | Lado     |
|           | Escueld Superior =                                                |                                                  |                          |                                                                                              | superior |
| Lado      | (?) Area personal (n) Inicio del sitio                            | Maria Belen Benitez Gar                          | Personalizar esta página | ARCHIVOS PRIVADOS                                                                            |          |
| izquierdo | (D) Floheros privados<br>안 Mis cursos<br>안 CAPMOD2018<br>안 CAPMOD | VISTA GENERAL DE CURSO<br>Líños de tiempo Cursos |                          | USUARIOS EN LÍNEA<br>(útimos 5 minutos: 2)<br>(Moria Belen Benitez<br>Gamarra<br>(Admin User |          |
|           |                                                                   | En prograso Futa                                 |                          | MIS ÚLTIMAS INSIGNIAS<br>No tiene insignias que mostrar                                      | Lado     |
|           |                                                                   |                                                  |                          | CALENDARSO                                                                                   | derecho  |
|           |                                                                   | × 3                                              | *                        | 10 19 20 21 22 23 34<br>25 26 27 28 29 30                                                    |          |
|           |                                                                   |                                                  |                          | EVENTOS PRÓXIMOS<br>No hay eventes próximos<br>Ir el celendarío.                             |          |

A continuación una breve descripción de cada opción:

### Escuela Superior de Bellas Artes Lado Superior

Telf.:+595 61 579 460 Site: une.edu.py/bellasartes e-mail: bellasartes@une.edu.py

- Idioma: Opción mediante la cual podrá realizar el cambio de idioma (Español o Inglés, etc.).
- Mensaje: Opción mediante la cual podrá visualizar los mensajes recibidos y enviados desde su correo personal.
- <sup>(1)</sup> **Notificación:** Opción mediante la cual podrá visualizar las notificaciones con relación a las actividades, que se vayan realizando en la plataforma.
- Tmagen de perfil: Opción mediante la cual se visualiza su imagen de perfil, además podrá acceder a otras opciones, tales como:

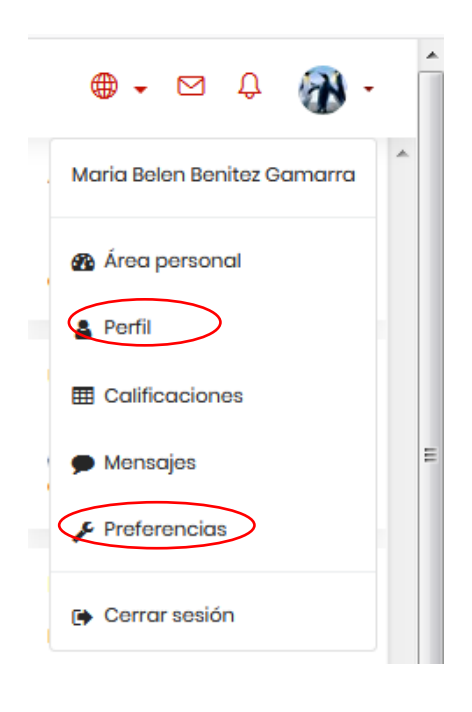

#### Perfil

Espacio mediante el cual el Docente tendrá la posibilidad de colocar sus datos personales, para conocimiento de sus compañeros (nombre completo, dirección de correo electrónico, número de teléfono, dirección, etc.)

1. Una vez accedido a la opción de perfil, se visualizara una pantalla, donde deberá darle clic a la opción Editar Perfil, según se muestra en la siguiente imagen:

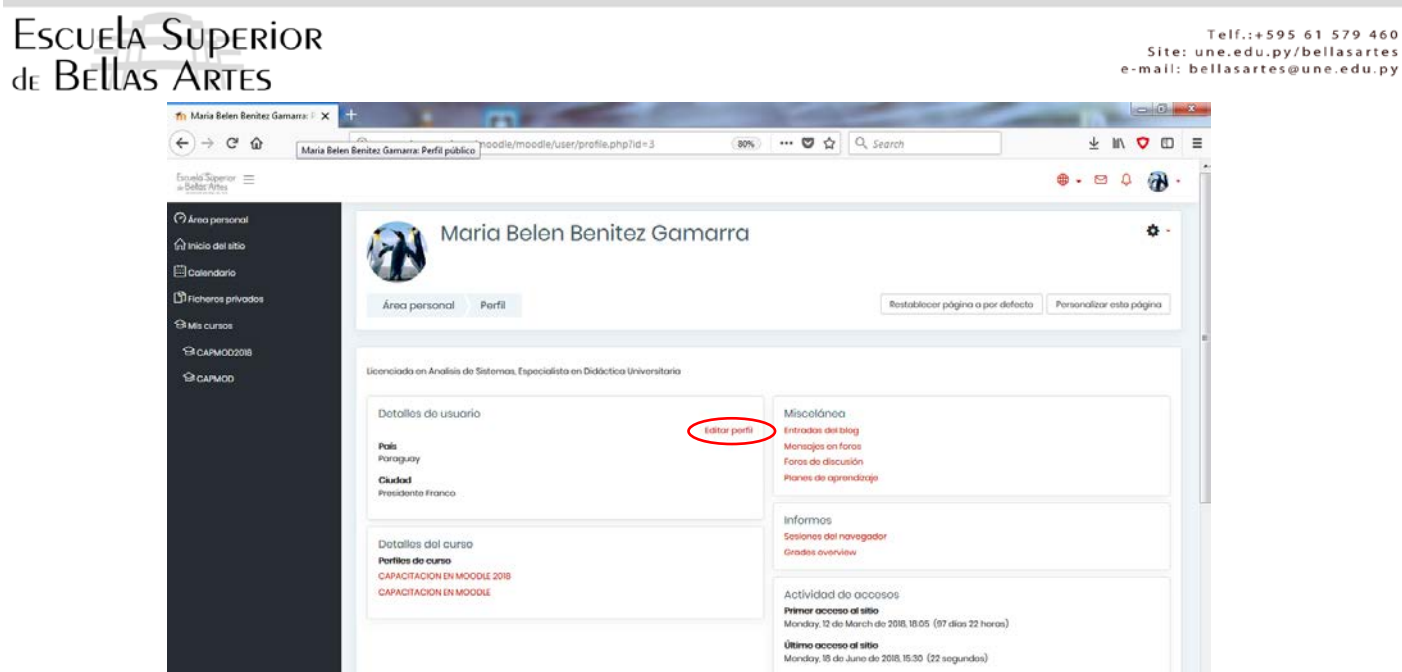

2. A continuación podrá proceder a completar los datos solicitados, según se visualiza en la siguiente pantalla:

| Th ESBA: Editar perfil                                                                        | × +                                   |                                                                                            |                 |
|-----------------------------------------------------------------------------------------------|---------------------------------------|--------------------------------------------------------------------------------------------|-----------------|
| Escuelo Superior =                                                                            | www.esbaurie.edu.py/moot              |                                                                                            | ● - ⊠ ↓ ↔ -     |
| 수 Airea personal<br>슈 Inicio del sitio<br>팬 Calendario<br>면 Ficheros privados<br>와 Mis cursos | Area personal Pref                    | Belen Benitez Gamarra erencias Cuenta de usuario Editar perfil                             | E               |
| ସା CAPMOD2018<br>ସେ CAPMOD                                                                    | Maria Belen Ben<br>- General          | itez Gamarra                                                                               | ▶ Expandir todo |
|                                                                                               | Nombre<br>Apellido(s)                 | Maria Belen     Benitez Gamarra                                                            |                 |
|                                                                                               | Dirección de correo<br>Mostrar correo | belenbenitez3)@gmail.com     Mostrar mi dirección de correo sólo a mis compañeros de curso |                 |
|                                                                                               | Ciudad<br>Seleccione su país          | Presidente Franco Paraguay                                                                 |                 |
|                                                                                               | Zona horaria                          | América/Asunción •                                                                         |                 |

3. Una vez ingresado todos los datos necesarios, se procederá a guardar dando clic sobre en el botón Actualizar la información personal según se visualiza en la imagen:

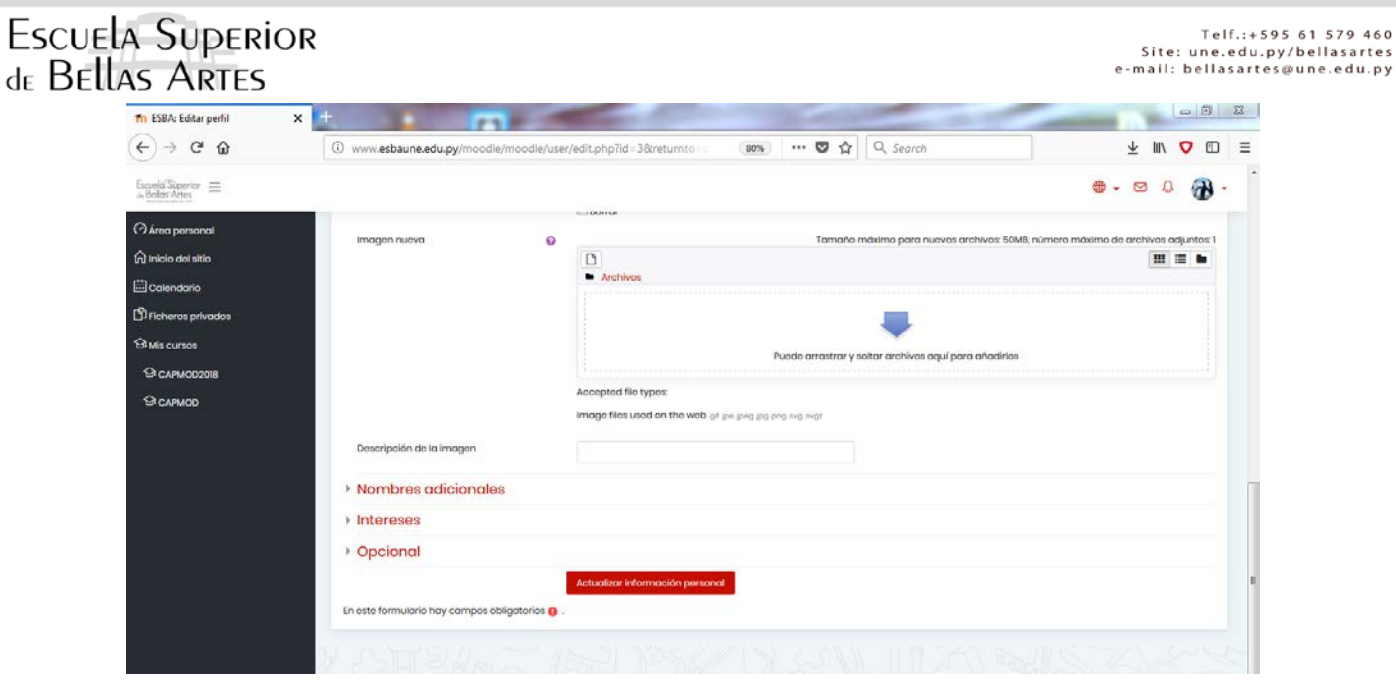

4. En el caso que desee realizar otros cambios específicos, podrá acceder a la opción de Preferencias, según se visualiza en la pantalla siguiente:

| n Preferencias X                                                                              | +                                                                                                    | and the second second se | the second      | A REAL PROPERTY AND INCOME.                                                                  | 11.8 | 100 | 0          | × |
|-----------------------------------------------------------------------------------------------|----------------------------------------------------------------------------------------------------|----------------------------------------------------------------------------------------------------|-----------------|----------------------------------------------------------------------------------------------|------|-----|------------|---|
| (←) → 健 @                                                                                     | (i) www.esbaune.edu.py/moodle/moodle/user/preference                                                                                                    | s.php (809                                                                                                    | 👀 🚥 🛛 🏠 🔍 Searc | h                                                                                            | ΨI   | ₩ ♥ |            | Ξ |
| Escueld Superior =                                                                            |                                                                                                    |                                                                                                    |                 | •                                                                                            | • 🖾  | 0   | <b>B</b> - | ŕ |
| ( ) Área porsonal<br>슈 Inicio del atto<br>플 Calendario<br>마 Ficheros privados<br>명 Mis cursos | Maria Belen Benit                                                                                                    | ez Gamarra                                                                                                    |                 |                                                                                              |      |     |            |   |
| Э слимоорона<br>Э слимоо                                                                      | Preferencias<br>Lucar de usuario<br>Latra perl<br>Marcon estar estas<br>Marcon estar estas<br>Marcon estar estas<br>Marcon estar estas<br>Configuración del adator<br>Preferencias de calondarios<br>Preferencias de netificación | Blogs<br>Preferencies del blog<br>Blogs externos<br>Registror un blog exter                                                                                                    | no              | Insignicas<br>Gestionar insignias<br>Preferencia de insignias<br>Configuración de la mochila |      |     |            |   |

### Lado izquierdo

- Área Personal: Opción mediante la cual podrá visualizar su espacio principal.
- **Inicio del sitio:** Opción mediante la cual podrá visualizar la página principal de los cursos.
- **Calendario:** Opción mediante la cual podrá visualizar su calendario, en el cual podrá realizar anotaciones de sus actividades y/o eventos.

- Telf.:+595 61 579 460 Site: une.edu.py/bellasartes e-mail: bellasartes@une.edu.py
- Ficheros privados: Opción mediante la cual se podrá almacenar documentos personales.
- Mis cursos: Opción mediante la cual podrá visualizar las materias a cursar.

#### Lado Derecho

- Accesos directos: Espacio mediante el cual podrá acceder a su calendario, eventos, usuarios en línea, ficheros.

Una vez que le haya dado clic sobre la materia, que se encuentra en su área personal, usted ya se encontrará en su espacio, donde podrá interactuar, acceder a materiales, enlaces, participar en los foros, acceder a su correo, etc.

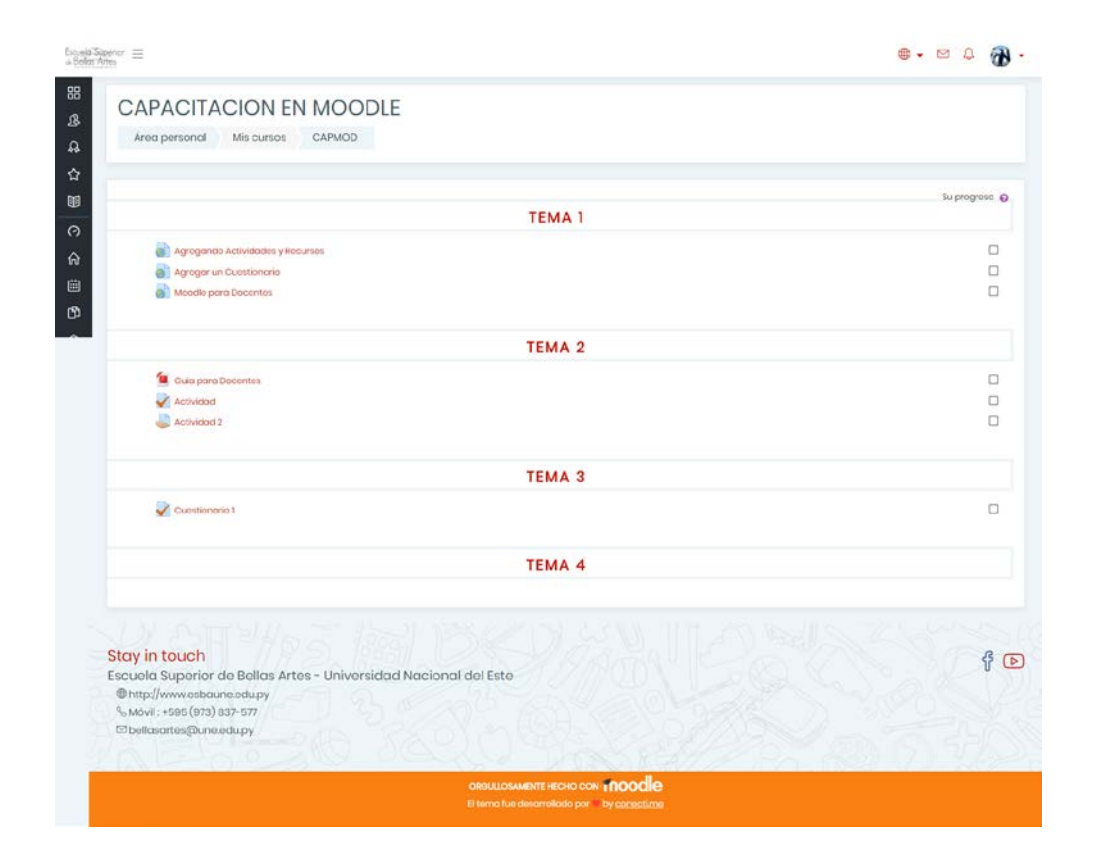

#### AGREGAR UNA TAREA

1. Darle clic sobre la opción Tarea, la cual siempre estará identificada con el siguiente icono:

### Escuela Superior de Bellas Artes

Telf.:+595 61 579 460 Site: une.edu.py/bellasartes e-mail: bellasartes@une.edu.py

| No.ed/Spenter =                                                                   | 💩 - 🗠 🗘 🛞 -    |
|-----------------------------------------------------------------------------------|----------------|
|                                                                                   |                |
| 23<br>A Area personal Mis cursos CAPMCD                                           |                |
| \$                                                                                |                |
| u -                                                                               | Su progreso. 🕢 |
| TEMA 1                                                                            |                |
| Agregando Actividados y Fecuntos                                                  |                |
| Agregor un Cuestionario                                                           |                |
| Moodle pora Docentes                                                              | н              |
| TEMA 2                                                                            |                |
| Card por Occontes                                                                 |                |
| Torool                                                                            | ଭ              |
| Comitichario                                                                      |                |
| ТЕМА З                                                                            |                |
| ТЕМА 4                                                                            |                |
| NA DIANA ANA ANA ANA                                                              |                |
| Stay in touch<br>Escuela Superior de Bellas Artes - Universidad Nacional del Este | ¢ (>           |
|                                                                                   |                |
| OROULDSAMENTE HECHO CON 1 TOOOC                                                   |                |

2. Seguidamente le aparecerá el espacio de entrega, en donde podrá observar todas las informaciones referentes a la Tarea y en donde deberá de darle clic al botón "AGREGAR ENTREGA", a fin de subir su trabajo, según puede observar en la siguiente imagen:

| Nemor =                                                                                         |                                             |              | · · · · ·   |
|-------------------------------------------------------------------------------------------------|---------------------------------------------|--------------|-------------|
|                                                                                                 |                                             |              |             |
| CAPACITACIÓN EN M                                                                               | OODLE                                       |              |             |
| Area personal Mis cursos CAI                                                                    | PMOD TEMA 2 Tareo 1                         |              |             |
| Tarea 1                                                                                         |                                             |              |             |
| Describir en no menos de 250 palabros las diferen                                               | ncios entro el coductismo y constructivismo |              |             |
| Em Tana Idaa                                                                                    |                                             |              |             |
| Estado de la entrega                                                                            |                                             |              |             |
| Estada de la entrega                                                                            | No ortrogado                                |              |             |
| Estado do la calificación                                                                       | Sin calificar                               |              |             |
| Feche de entrega                                                                                | Sunday, 22 de July de 2010, 23:00           |              |             |
| Tiempo materito                                                                                 | 6 dias 3 beras                              |              |             |
| útilma medificación                                                                             | ÷                                           |              |             |
| Comentarios do lo entrego                                                                       | 200000000                                   |              |             |
| < Guie poro Decentes                                                                            | Apregar a<br>Realizer combine               | enia entrega | Cuestionero |
| Stavin touch                                                                                    |                                             |              |             |
| Escuela Superior de Bellas Artes - U<br>Thtp://www.esbaune.edupy<br>% Movil: +595 (873) 837-577 | Iniversidad Nacional del Este               |              | Ϋ́.         |
| Dellasartes@une.edu.py                                                                          |                                             |              |             |
|                                                                                                 |                                             |              |             |
|                                                                                                 | OROULIOSAMENTE HECHO                        | I moodle     |             |
|                                                                                                 |                                             |              |             |

Telf.:+595 61 579 460 Site: une.edu.py/bellasartes e-mail: bellasartes@une.edu.py

3. Una vez que le haya dado clic al botón "AGREGAR ENTREGA", le aparecerá otro

espacio en donde deberá darle clic al siguiente botón: —, el cual le permitirá subir el documento, según puede observar en la siguiente imagen:

|                                                               | LUCODIE                                           |                                                                |
|---------------------------------------------------------------|---------------------------------------------------|----------------------------------------------------------------|
| CAPACITACION ER                                               | MOODLE                                            |                                                                |
| Area personal Mis oursos                                      | CAPMOD TIMA 2 Torea 1 Editor entrega              |                                                                |
| Tarea 1                                                       |                                                   |                                                                |
| Desaribir on no monos de 250 polobras xe                      | alforencias ontre el poductismo y constructivismo |                                                                |
| Archives envicades                                            |                                                   | misumo para nuevos archivos: 1048, numere maximo de archivos - |
|                                                               | definition                                        |                                                                |
|                                                               |                                                   |                                                                |
|                                                               | Puscle persector y softer on                      | Tives as / corp phacing                                        |
|                                                               | L                                                 |                                                                |
|                                                               | Guardar combles Conciliat                         |                                                                |
| < Guio para Decentes                                          | PO. 9                                             | Cupe                                                           |
|                                                               |                                                   |                                                                |
|                                                               |                                                   |                                                                |
|                                                               |                                                   |                                                                |
| tay in touch                                                  |                                                   |                                                                |
| scuela Superior de Bellas Art.<br>© http://www.esbaune.edu.ov | as - Universidad Nacional del Este                |                                                                |
| % Móvil : +595 (973) 837-577                                  |                                                   |                                                                |
| to bollosortes (dune edupy                                    |                                                   |                                                                |
| A 12-10-2-2                                                   | NO USAN MANA                                      | PARA SOLUTE                                                    |
|                                                               |                                                   |                                                                |

4. A continuación le aparecerá una ventana en donde deberá darle clic a la opción "SUBIR UN ARCHIVO", que se encuentra en el lado superior izquierdo y seguidamente darle clic al botón "SELECCIONAR ARCHIVO", según puede observar en la siguiente imagen:

### Escuela Superior de Bellas Artes

Telf.:+595 61 579 460 Site: une.edu.py/bellasartes e-mail: bellasartes@une.edu.py

| Tarea 1                                |                                       |                                                                                                    |                                     |
|----------------------------------------|---------------------------------------|----------------------------------------------------------------------------------------------------|-------------------------------------|
| Describir on no monos do 350 p         | alabras las diferencias antra al codu | rtiene v constructivismo                                                                                                    |                                     |
|                                        | Selector de arch                      | ivos ×                                                                                                    |                                     |
| Archivos onviados                      | · · · · · · · · · · · · · · · · · · · | VE.                                                                                                    | numera máximo de archivos adjuntos: |
|                                        | Archivos rociontes                    | H H M                                                                                                    |                                     |
|                                        | Subir un archivo                      |                                                                                                    |                                     |
|                                        | Archivos privados                     | Adunto                                                                                                    |                                     |
|                                        | () Wikimodia                          | Selecconar arctivo Dingún orchivo soloccionado                                                                                                    |                                     |
|                                        |                                       | Guardar.como                                                                                                    |                                     |
|                                        |                                       | The art of the second second se |                                     |
|                                        |                                       | Autor                                                                                                    |                                     |
|                                        |                                       | Maria Bolon Benitaz Camarro                                                                                                    |                                     |
| <ul> <li>Guio poro Decentas</li> </ul> |                                       | Scieccionar licencia                                                                                                    | Cuestionario                        |
|                                        |                                       | Todos los derechos macroados                                                                                                    |                                     |
|                                        |                                       |                                                                                                    |                                     |
|                                        |                                       | Subir este archivo                                                                                                    |                                     |
|                                        |                                       |                                                                                                    |                                     |
|                                        |                                       |                                                                                                    |                                     |
| Ober in Annuals                        | Paren Invent                          | The street of states and states and states                                                                                                    |                                     |
| stay in touch                          |                                       |                                                                                                    | 4 (                                 |
| Escuela Superior de Be                 | llas Artes - Universidad N            | lacional del Este                                                                                                    | 0                                   |
| Chitp://www.esbaune.edu                | ipy                                   |                                                                                                    |                                     |
| Movil: +595 (973) 837-57               |                                       |                                                                                                    |                                     |

5. La herramienta le va dirigir a un sitio de su computadora (Documentos, Imágenes, Escritorio, etc.), para que pueda seleccionar el documento, una vez identificado el documento deberá seleccionarlo y a continuación darle clic al botón "ABRIR":

|                                                                                                    |                                                                                                    | Abiti                                                     |                                                                                                    |                                                                                             | <b>1</b> - 0                       |
|----------------------------------------------------------------------------------------------------|----------------------------------------------------------------------------------------------------|-----------------------------------------------------------|----------------------------------------------------------------------------------------------------|---------------------------------------------------------------------------------------------|------------------------------------|
| 🕘 - 🕈 🔳 Romono                                                                                                    |                                                                                                    |                                                           |                                                                                                    | w 6 Bara et Facilisia                                                                       | ý 🕸 🔄                              |
| Ngerise • Asea cepete                                                                                                    |                                                                                                    |                                                           |                                                                                                    | ş• 🖬                                                                                        |                                    |
| Forveitos A<br>Decorpsi<br>Escritoris<br>Stoto recenter                                                                                                    | Cupe and hoger                                                                                                    | JORDELINA<br>Attorney Management<br>Accurate (Venagement  | fits aguipe<br>Anait Fras Antivina<br>Ananais denstri                                                                                                    | Effictscat<br>CongMelhoHamadhi<br>Actored dentin                                            | W                                  |
| & Grope en el hogen<br>PLACAEDAICA<br>PLADAINISTAICIÓN<br>PLUBANE Methos<br>Viste equipo                                                                                                    | Table de PS                                                                                                    | Adval Adval Densep_Salid_Febrys_dABS.jpg Advarsor_P0 OFFE | 204 FB<br>Dever Files<br>Sciences<br>Sciences<br>Sciences<br>Sciences<br>Fileshol installing<br>Sciences<br>Sciences<br>Scie | ISBALME PC-files<br>ISBALME PC-files<br>No courd director<br>Access director<br>Taxes Locox | e de archives adjuntes (<br>王王 王 王 |
| Booking Constructions     Booking      Booking | Total Society (Construction)<br>Constructions (Construction)<br>Constructions (Construction)<br>Constr | Archoe KDA<br>155 MB                                      | Legive PC                                                                                                    | Constant de Monerel Reen                                                                    |                                    |
| Nambre                                                                                                    |                                                                                                    |                                                           | Subir eela circhivo                                                                                                    | Toda kar solars<br>Ase                                                                      | Cuestionario >                     |
| Stoy in touch                                                                                                    | do Bellas Artes - Univers                                                                                                    | idad Nacional del Este                                    | C. C. C. C.                                                                                                    |                                                                                             | f ()                               |
|                                                                                                    |                                                                                                    |                                                           |                                                                                                    |                                                                                             |                                    |

6. A continuación le aparecerá una ventana en donde podrá observar el nombre de su documento "María Belén Benitez.docx", una vez corroborado el nombre deberá darle clic al botón "Subir este archivo", para que sea cargado en la herramienta, según puede observar en la siguiente imagen:

Telf.:+595 61 579 460 Site: une.edu.py/bellasartes e-mail: bellasartes@une.edu.py

### Escuela Superior de Bellas Artes

| larea 1                                                                                                    |                                                       |                                                                                                    |             |                                   |
|----------------------------------------------------------------------------------------------------|-------------------------------------------------------|----------------------------------------------------------------------------------------------------|-------------|-----------------------------------|
| issancie en no menas de 750 p                                                                                          | dictorga los alterancias antes el coste               | cliano y constructivismo                                                                                                    |             |                                   |
|                                                                                                    | Selector de arch                                      | livos                                                                                                    |             |                                   |
| ectives analocies                                                                                                    | The Archivers restanting                              |                                                                                                    | utt, mirrar | T sotrubo elevitoro de orrador or |
| e Guas para Decorritos                                                                                                 | A Min un estilion<br>In Antrono privata<br>3 Altimuto | Adjusts<br>Descence and the form forming and<br>Counsing come<br>Addr<br>Addr<br>A |             | Cestorem                          |
| ay in touch<br>cuelo Superior do Bo<br>http://www.esbaune.ed.<br>wovil :+595 (973) 837-57<br>bestoserts (gluene.edu.py | llos Artes - Universidad N<br>IPY<br>7                | acional del Este                                                                                                    |             | f D                               |

7. Una vez realizada la carga de su tarea, deberá de darle clic sobre el botón "Guardar cambios", según puede observar en la siguiente imagen.

| $_{a  Belor Arts}^{\rm Escueld Superor} \equiv$                                                                                                   |                                    | ۰ ۲ 🖓 -                                             |
|----------------------------------------------------------------------------------------------------|------------------------------------|-----------------------------------------------------|
| CAPACITACION EN MOOD                                                                                                    | LE                                 |                                                     |
| Area personal Mis cursos CAPMOD                                                                                                    | TEMA 2 Tarea 1 Editar entroga      |                                                     |
| Tarea 1                                                                                                    |                                    |                                                     |
| O Describir en no menos de 250 palabres los diferencias entre e                                                                                   | al eoductisme y constructivismo    |                                                     |
| Archivos amiados                                                                                                    | Tamaña máximo pora nuevos arc      | thivos: 50MB, número máximo de orchivos acjuntos: 1 |
|                                                                                                    | 8<br>chivos                        | <u></u>                                             |
| Cuia para Docontas                                                                                                    | inc. 8                             | Custionalo <b>a</b>                                 |
| Stay in touch<br>Escuela Superior de Bollas Artes - Universid<br>@http://www.esconne.ecu.py<br>%.sudoiess6(19) 837-577<br>Stoolasertes@una.edu.py | lad Nacional del Esto              | f D                                                 |
| 20 ED CAR                                                                                                    |                                    | 5 1829 71 1/32                                      |
|                                                                                                    | OROULIOSAMENTE I ECHO CON STOCOCIO |                                                     |

7. Por ultimo, le aparecerá una pantalla en donde podrá observar que su documento ya fue subido a la herramienta, así también podrá observar un mensaje en la sección Estado de la Entrega: "Enviado para calificar", una vez que el docente

Telf.:+595 61 579 460 Site: une.edu.py/bellasartes e-mail: bellasartes@une.edu.py

le haya realizado las correcciones correspondientes, le aparecerá su calificación en la sección **"Estado de la Calificación"**, según puede observar en la siguiente imagen:

| Garts II<br>Am                                                                                                    |                                         |                  | • • • 0 🛞       |
|----------------------------------------------------------------------------------------------------|-----------------------------------------|------------------|-----------------|
| CAPACITACION EN MO                                                                                                    | DODLE<br>400 TIMA 2 Torea1              |                  |                 |
| Tarea 1<br>Deserver no rearies de 252 pelatros las otheres                                                                   | ile ontri di columbare y atrimutionere  |                  |                 |
| Estado de la entrega                                                                                                    |                                         |                  |                 |
| Licole de la arrego                                                                                                    | Gruno da para calificar                 |                  |                 |
| Latado de la colificación                                                                                                    | sin collicor                            |                  |                 |
| necho de prorego                                                                                                    | 5.0+00y.22 04 July 09 2081 2200         |                  |                 |
| Tempo rodante                                                                                                    | 6 aliae 3 horsa                         |                  |                 |
| ültme meditsestin                                                                                                    | Unersitay, 10 sliv July inc 2010, 10-40 |                  |                 |
| Anafficad emvladade                                                                                                    | Marin Burntas doce                      |                  |                 |
| Cernerikatios de la entroge                                                                                                  | Convertunios (2)                        |                  |                 |
|                                                                                                    | kähta on                                | 1993             |                 |
|                                                                                                    | Realized contribut                      | art av arthrogad |                 |
| Cum pero Docentes                                                                                                    | N 14.                                   |                  | Cussificantes • |
| Stay in touch                                                                                                    |                                         |                  | 9 0             |
| Escuela Superior de Bellas Artos - Ur<br>Øhttp://www.esbaure.adupy<br>%_Movit : <036 (073) 837- 577<br>Moutosortes@ure.edupy | riversided Nacional del Este            |                  | 53259           |
|                                                                                                    |                                         |                  |                 |
|                                                                                                    | OROLLOBURNEHEDK                         | cos finonde      |                 |
|                                                                                                    |                                         | INV THY ISSUED   |                 |

### **DESCARGAR UN ARCHIVO**

 Identificar en su espacio el documento que desea descargar, en nuestro caso se denomina "Guía para Docentes", seguidamente darle clic, según se puede observar en la siguiente imagen:

|                                                                                                    | Ø.          |
|----------------------------------------------------------------------------------------------------|-------------|
| CAPACITACION EN MOODLE                                                                                                    |             |
|                                                                                                    |             |
| TEMA 1                                                                                                    | subschool 0 |
| O     Angegerda Actividades y Kescheres     Angegerda Actividades y Kescheres     Angegerda Actividades y Kescheres     Angegerda Actividades y Kescheres                                                                                                    | 0           |
| 3                                                                                                    |             |
| TEMA 2                                                                                                    |             |
| Calagorer December<br>Calagorer December<br>December<br>Anovember<br>December<br>Decem |             |
| TEMA 3                                                                                                    |             |
| Cuestonario I                                                                                                    |             |
| TEMA 4                                                                                                    |             |
| Stay in touch<br>Excubic Suportor do Ballas Artos - Universidad Nacional dol Esto<br>@tsp://www.ebsaure.edu.py<br>%_toutedes(cm)3stp:stp:<br>%_balaciontes@univegu.py                                                                                                    | f ()        |
|                                                                                                    |             |

Telf.:+595 61 579 460 Site: une.edu.py/bellasartes e-mail: bellasartes@une.edu.py

2. Automáticamente la herramienta le abrirá el documento, donde deberá darle clic al icono de descarga , según puede observar en la siguiente imagen:

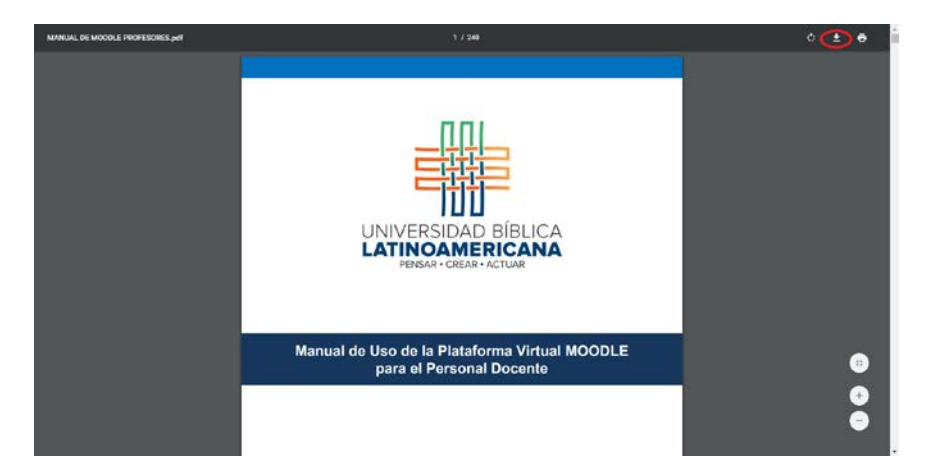

**3.** Seguidamente le aparecerá una pantalla en donde deberá de escoger el lugar en donde quedara ubicado el documento, en nuestro caso en el "Escritorio", así también tendrá la posibilidad de cambiarle el nombre al documento y por ultimo deberá darle clic al botón "Guardar", según podrá observar en la siguiente imagen:

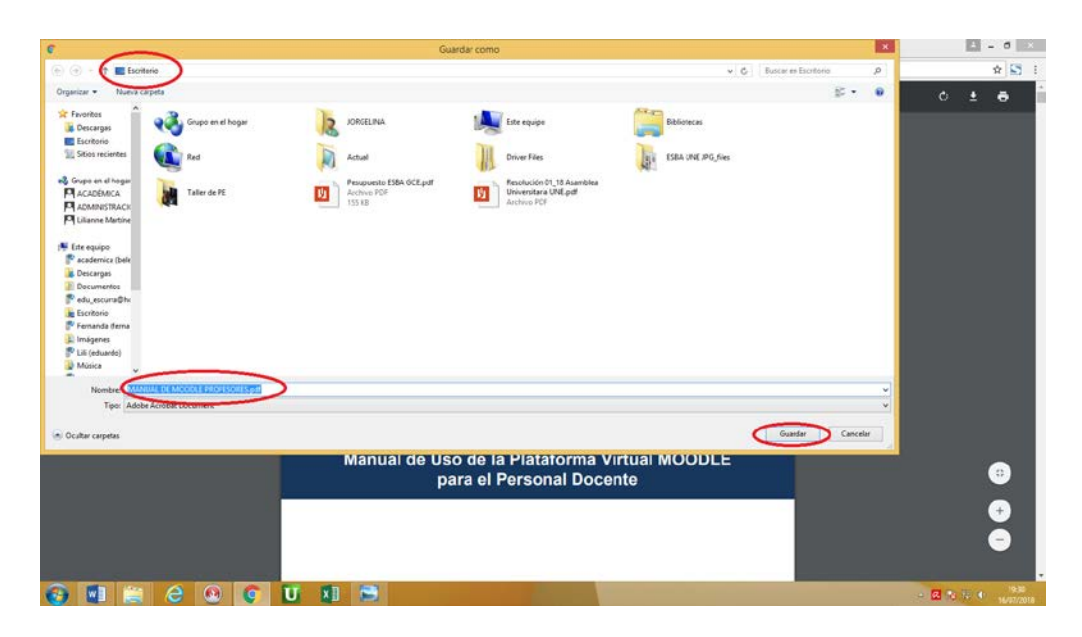

Telf.:+595 61 579 460 Site: une.edu.py/bellasartes e-mail: bellasartes@une.edu.py

### PARTICIPAR EN FORO

 Identificar en el espacio virtual el icono del Foro <sup>1</sup>/<sub>2</sub> y seguidamente darle clic sobre el nombre del Foro, en nuestro caso de denomina "Foro de Debate", según puede observar en la siguiente imagen:

| $(\leftarrow)$                                                                        | C 🏠 🛈 www.esbaune.edu.py/moodle/course/view.php?id 🕺 🚥 🗸                                       |     | ⊻      | 111      | 1      | =     |
|---------------------------------------------------------------------------------------|------------------------------------------------------------------------------------------------|-----|--------|----------|--------|-------|
| Escuela Su<br>de Bellas Ai                                                            | eror =                                                                                         | • • |        | <b>Ç</b> | 8 -    | ĺ     |
| 88<br>ይ<br>ይ                                                                          | CAPACITACION EN MOODLE<br>Área personal Mis cursos CAPMOD                                      |     |        |          |        |       |
|                                                                                       | ТЕМА 1                                                                                         |     | Su pro | ogreso ( | 0      | =     |
| 6<br>11<br>12<br>13<br>14<br>15<br>15<br>15<br>15<br>15<br>15<br>15<br>15<br>15<br>15 | Agregando Actividades y Recursos  Agregar un Cuestionario  Mostis com Docentes  Foro de Debato |     |        |          |        |       |
|                                                                                       | ТЕМА 2                                                                                         |     |        |          |        |       |
|                                                                                       | <ul> <li>Guia para Docentes</li> <li>Tarea 1</li> <li>✓ Cuestionario</li> </ul>                |     |        | □<br>✓   |        |       |
|                                                                                       | ТЕМА З                                                                                         |     |        |          |        |       |
|                                                                                       |                                                                                                |     |        | Sł       | now de | skton |

 Automáticamente ya se encontrara dentro del Foro, en donde podrá observar la Consigna del Docente y a la cual podrá responder al darle clic sobre la opción "Responder", según puede observar en la siguiente imagen:

|                             | C' û                                     | i www.esbaune.edu.py/mo        | odle/moodle/mod/f | forum/view.ph | 80% … 🛡 🏠 | ± III\ © =ª                 |
|-----------------------------|------------------------------------------|--------------------------------|-------------------|---------------|-----------|-----------------------------|
| Escuela Sup<br>de Bellas Ar | tes                                      |                                |                   |               |           | ● • ⊠ ♀ 🛞 · [               |
| 88<br>&                     | CAPACITA                                 | CION EN MOOI                   | DLE               |               |           |                             |
| ₽.                          | Área personal                            | Mis cursos CAPMOD              | TEMA 1 Ford       | de Debate     |           |                             |
| 습                           |                                          |                                |                   | 0             |           | Buscar en los foros         |
|                             |                                          |                                |                   |               |           |                             |
| 0                           | Foro de Deb                              | ate                            |                   |               |           | ¢ -                         |
| ណ                           | Mostrar respuestas an                    | iidadas 🗢                      |                   |               |           |                             |
| i                           | Foro de Debate<br>Tuesday 7 de Augustia  | 2010, 09:00                    |                   |               |           |                             |
| ß                           | Diferencias entre el Cor                 | nductismo y el Constructivismo |                   |               |           |                             |
| ଜ                           |                                          |                                |                   |               | E         | nlace permanenter Responder |
|                             | <ul> <li>Moodle para Docentes</li> </ul> | s                              | Ir a              | ¢             |           | Guia para Docentes 🕨        |
|                             |                                          |                                |                   |               |           |                             |
|                             |                                          |                                |                   |               |           |                             |
|                             |                                          |                                |                   |               |           |                             |
|                             |                                          |                                |                   |               |           |                             |
|                             |                                          |                                |                   |               |           |                             |
|                             |                                          |                                |                   |               |           | Show desktop                |

Telf.:+595 61 579 460 Site: une.edu.py/bellasartes e-mail: bellasartes@une.edu.py

3. Seguidamente le aparecerá el espacio y en el cuadro derecho de la opción "Mensaje" deberá de colocar su opinión referente a la consigna, así también en la opción "Archivo Adjunto" podrá adjuntar algún documento (en el caso que considere necesario), por último deberá darle clic al botón "Enviar al Foro", según puede observar en la siguiente imagen:

|                                                                                                  | N MOODLE                                                                                                |               |
|--------------------------------------------------------------------------------------------------|----------------------------------------------------------------------------------------------------|---------------|
| Área personal Mis cursos                                                                         | CAPMOD TEMA 1 Foro de Debate Foro de Debate                                                             | Responder     |
| Foro de Debate                                                                                   |                                                                                                    |               |
| Foro de Dobate<br>Tuesday, 7 de August de 2018, 09:38<br>Diferencias entre el Conductismo y el C | Sonstructivismo                                                                                         |               |
|                                                                                                  |                                                                                                    | Enado porte   |
| - Su respuesta                                                                                   |                                                                                                    | - Colap       |
| Asunto                                                                                           | Re: Foro de Debate                                                                                      |               |
| Monsojo                                                                                          | 1 i• B I ≡ ⊫ % % ⊠ ■ @                                                                                  |               |
|                                                                                                  | Archives     Evade ensitiery soliar entities and para and                                               | hadirica      |
|                                                                                                  |                                                                                                    |               |
| - Marcas                                                                                         |                                                                                                    |               |
| - Marcas<br>Marcas                                                                               | No hay selección<br>Escribo las marcas separadas por corry                                              |               |
| - Marcas<br>Marcas                                                                               | No hay selection<br>Exercise las mortas separadas por any<br>Traviar of for<br>no.                      |               |
| ✓ Marcas<br>Marcas                                                                               | No hay solacelán<br>Escriba los moreos separados por cary                                               |               |
| Marcas Marcas Ch este formulario hay campos obligato     Moode para Docentes                     | No hay selection<br>Exercise las moncross separadas por corv<br>involor of face<br>or<br>or<br>W a<br>0 | Guio para Doc |
| Marcas Marcas  In este formulario hay campos obligato     Modele para Docentes                   | No hay selection<br>Exercise las montas expandes por dany<br>Traviar of fore<br>Annocor<br>Mr aE        | Guia para Doc |

Telf.:+595 61 579 460 Site: une.edu.py/bellasartes e-mail: bellasartes@une.edu.py

4. Por ultimo le aparecerá el espacio de interacción del Foro, en donde podrá observar su comentario y los comentarios que vayan colocando sus compañeros, también le aparecerá un mensaje en donde se le menciona que una vez publicado su mensaje, dispone de 30 minutos para editarlo (en el caso que considere necesario), según puede observar en la siguiente imagen:

| Escuelo Superior all Escuelos Arres                                                                                                    |                                                                                | ⊕ - ⊠ 4 🛞 -                                                                  |
|----------------------------------------------------------------------------------------------------|--------------------------------------------------------------------------------|------------------------------------------------------------------------------|
| CAPACITACION EN MOC     Área personal Mis cursos CAPMOD                                                                                                    | DDLE<br>TEMA 1 Foro de Debate                                                  |                                                                              |
| ☆<br>印                                                                                                    | 0                                                                              | Buscar en los foros                                                          |
| Su mensaje ha sido añadido con éxito.         Dispone de 30 minutos para editarlo si quiere hacer o         María Belen Benitez Gamarra recibirá notificación de                                             | sualquier cambio.<br>nuevas aportaciones en Foro de Debate' de'Foro de Debate' | × <b>0</b> ·                                                                 |
| Foro de Debate                                                                                                    |                                                                                |                                                                              |
| Mostrar respuestas anidadas 🗢                                                                                                    |                                                                                |                                                                              |
| Tuesday, 7 de August de 2018, 09:38<br>Diferencias entre el Conductismo y el Constructivismo<br>Re: Foro de Debate<br>de Maria Belen Benitez Gamarra - Tuesday<br>En el conductismo se estructuraron los pro | r, 7 de August de 2018, 09:52<br>ogramas<br>Enlace permanente   Mostrar men    | Enlace permanente   Responder<br>saje anterior   Editar   Borrar   Responder |
| < Moodle para Docentes                                                                                                    | Ira. ¢                                                                         | Guia para Docentes 🕨                                                         |
| Stay in touch<br>Escuela Superior de Bellas Artes - Unive<br>@ http://www.esbaune.edu.py<br>& Movil : +595 (973) 837-577<br>I bellasartes@une.edu.py                                                         | ərsidad Nacional del Este                                                      | f D                                                                          |
|                                                                                                    |                                                                                |                                                                              |
|                                                                                                    | El tema fue desarrollado por 🖤 by <u>conectime</u>                             |                                                                              |